### ZIP ファイルの展開(解凍)手順

GTEC 試験アプリで受検をするには、ダウンロードした ZIP ファイルを所定の手順に従い展開(解凍)する 必要があります。

ご利用の環境により ZIP ファイルのアイコンの形が異なる場合があり、展開の手順も異なります。 本マニュアルでは一般的な 3 種類のアイコン別に展開手順を説明いたします。

#### ■手順書について

・GTEC 試験アプリの ZIP ファイル(GTEC.ZIP)の展開(解凍)手順について説明します。

- ・Windows 標準/WinZip/Lhaplus の3 種類のツールでの展開(解凍)手順について説明します。
- ・この手順書では、ZIP ファイルがデスクトップ(Desktop)に保存されている前提で説明いたしますが、 保存場所はデスクトップである必要はありません。

#### ■ ZIP ファイルアイコンについて

ZIP ファイルのアイコンの種類を確認して必要な手順を確認してください。

| アイコン     | 説明                                                              |
|----------|-----------------------------------------------------------------|
| GTEC.zip | Windows 標準の ZIP ファイルのアイコンになります。<br>⇒「Windows 標準での展開方法」をお読みください。 |
| GTEC.zip | WinZip をご利用されている場合のアイコンになります。<br>⇒「WinZip での展開方法」をお読みください。      |
| GTEC.zip | Lhaplus をご利用されている場合のアイコンになります。<br>⇒「Lhaplus での展開方法」をお読みください。    |

### Windows 標準での展開方法

※Windows 標準でご利用の場合は、ZIP ファイルは以下のアイコンで表示されます。

1. デスクトップにある「GTEC(.zip)」ファイルを探します。

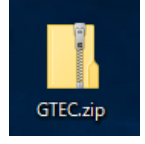

2. 右クリックして「すべて展開」を選びます。

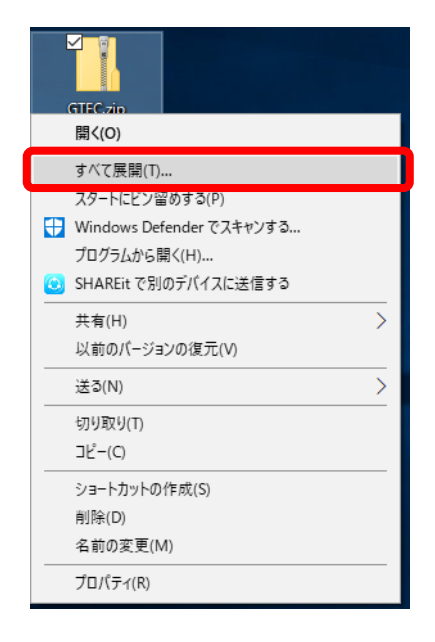

 展開先を指定して「展開」ボタンを押します。
ZIP ファイルがデスクトップにある場合は、展開先(赤枠内)はデスクトップが指定されていますので そのまま「展開」ボタンを押してください。
※展開先はデスクトップ以外でも問題ありません。
※展開先を変更したい場合は、「参照」ボタンを押して任意の場所を指定してください。

★ ■ 圧縮 (ZIP 形式) フォルダーの展開
展開先の選択とファイルの展開
ファイルを下のフォルダーに展開する(D):
「た\*Users\* \*Desktop¥GTEC 参照(B)...
⑦ 完了時に展開されたファイルを表示する(H)

4. 展開が終わるとデスクトップ(指定した展開先)に GTEC フォルダが作成されます。 ※展開が終わると GTEC フォルダが自動で開く場合があります。

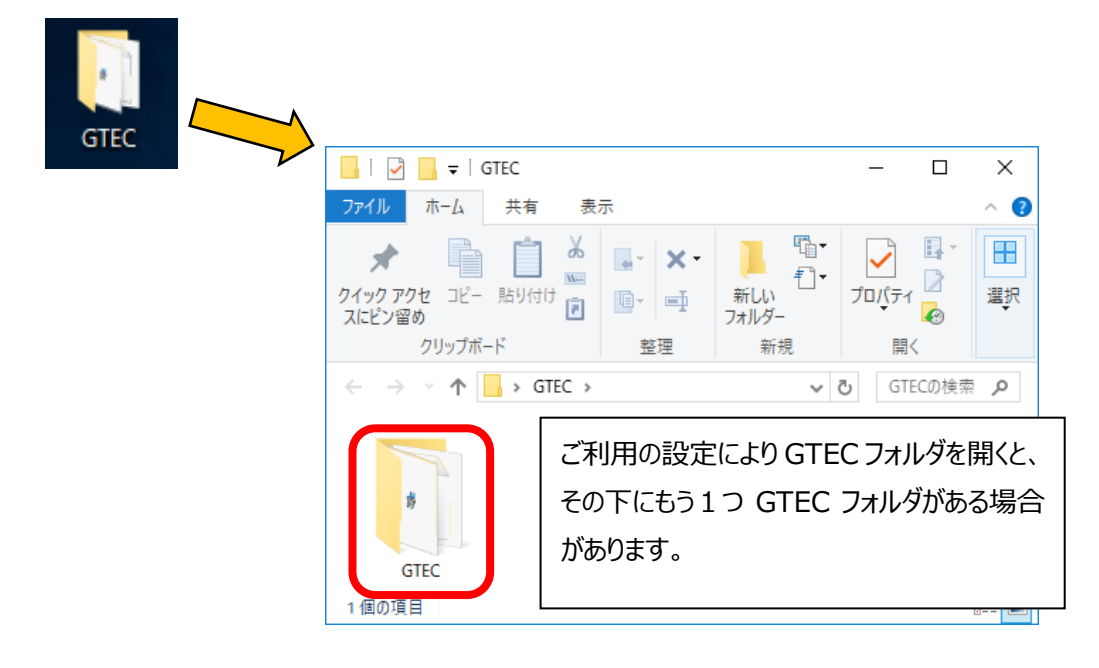

5. GTEC フォルダの中にある「CbtEngine.FrontEnd.Gtec.exe」があるのでダブルクリックすると GTEC 試験アプリが起動します。

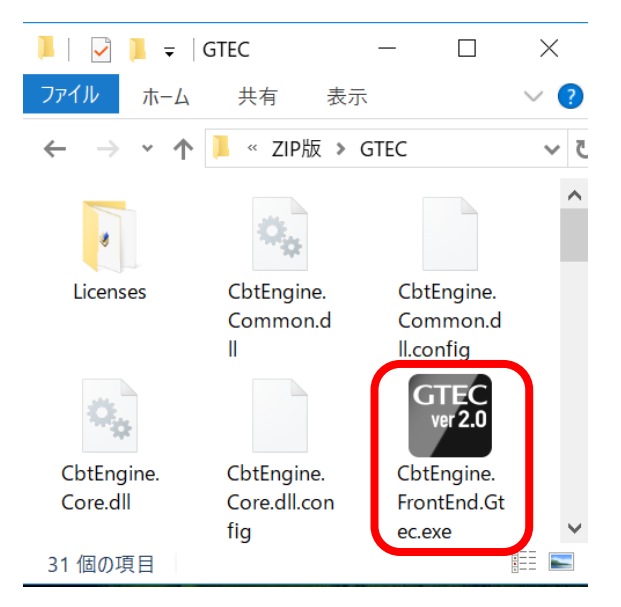

以下、必要があればデスクトップにショートカットアイコンを作成してください。

6. "CbtEngine.FrontEnd.Gtec(.exe)"を右クリックして「ショートカットの作成」を選びます。

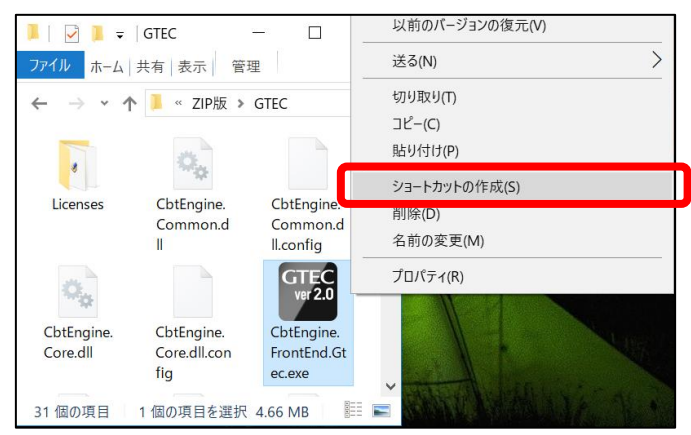

7. 作成されたショートカットをを右クリックして「切り取り」を選びます。

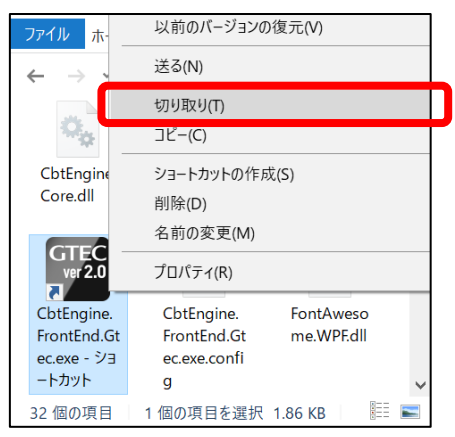

8. デスクトップの何もないところを右クリックして「貼り付け」を選びます。

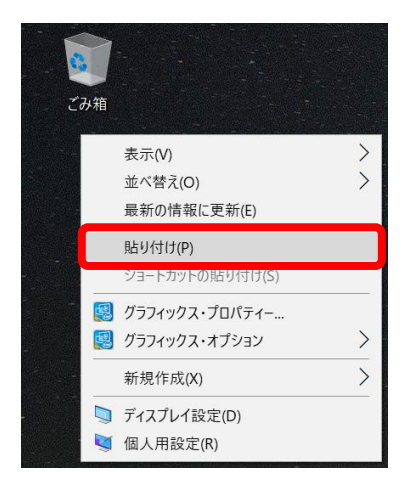

9. デスクトップにショートカットアイコンが作成されます。

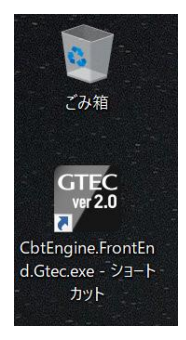

10.ショートカットアイコンを右クリックして「名前の変更」を選びます。

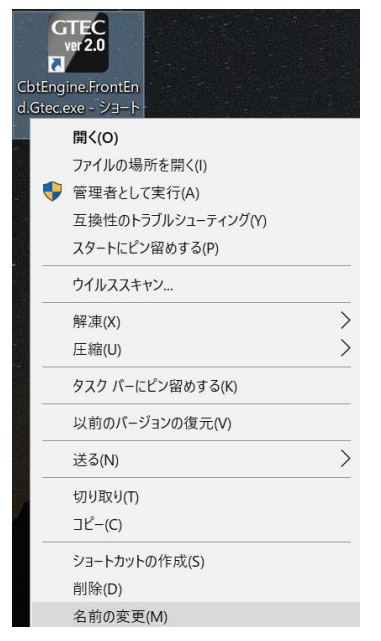

11. 名前を入力できるようになるので「GTEC 試験アプリ」と入力して変更してください。

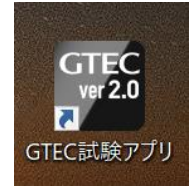

※このショートカットアイコンをダブルクリックすると GTEC 試験アプリが起動します。

# WinZipでの展開方法

※WinZipをご利用の場合は、ZIP ファイルは以下のアイコンで表示されます。

1. デスクトップにある「GTEC(.zip)」ファイルを探します。

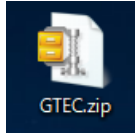

2. 右クリックして「WinZip」⇒「ここに展開」の順番に選びます。

| > |
|---|
|   |
|   |
|   |
|   |
|   |
|   |
|   |

3. 展開が終わるとデスクトップ(GTEC.Zipと同じ場所)に GTEC フォルダが作成されます。 ※展開が終わると GTEC フォルダが自動で開く場合があります。(手順 4 の画面)

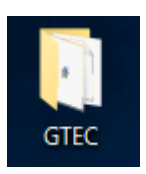

4. GTEC フォルダの中にある「CbtEngine.FrontEnd.Gtec.exe」があるのでダブルクリックすると GTEC 試験アプリが起動します。

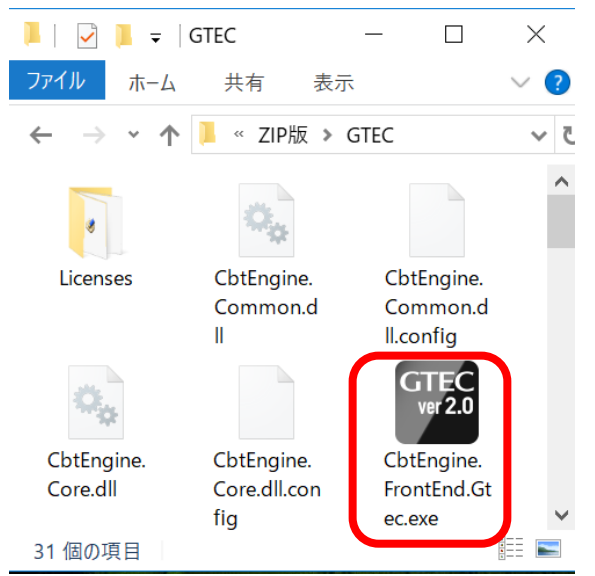

以下、必要があればデスクトップにショートカットアイコンを作成してください。

5. "CbtEngine.FrontEnd.Gtec(.exe)"を右クリックして「ショートカットの作成」を選びます。

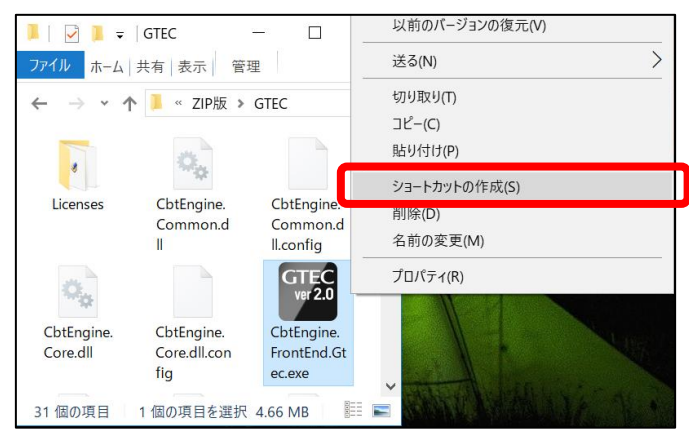

6. 作成されたショートカットをを右クリックして「切り取り」を選びます。

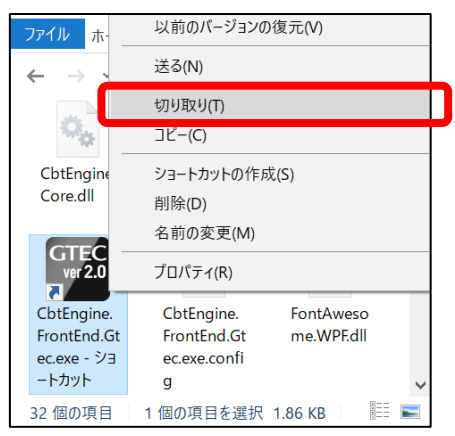

7. デスクトップの何もないところを右クリックして「貼り付け」を選びます。

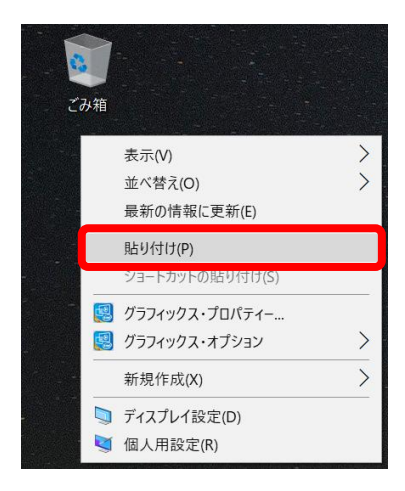

8. デスクトップにショートカットアイコンが作成されます。

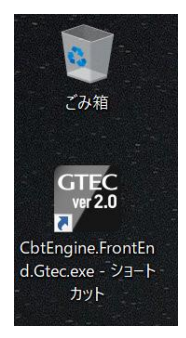

9.ショートカットアイコンを右クリックして「名前の変更」を選びます。

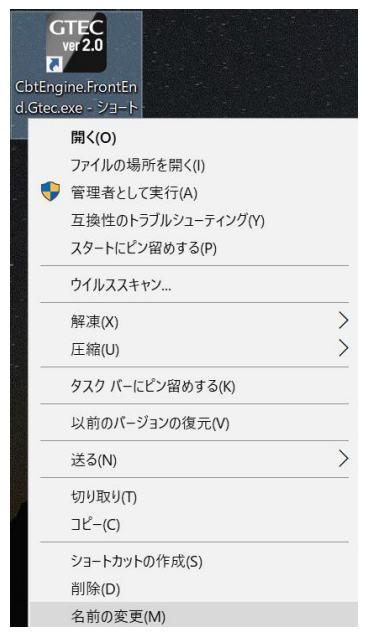

10. 名前を入力できるようになるので「GTEC 試験アプリ」と入力して変更してください。

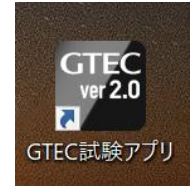

※このショートカットアイコンをダブルクリックすると GTEC 試験アプリが起動します。

## Lhaplus での展開方法

※Lhaplus をご利用の場合は、ZIP ファイルは以下のアイコンで表示されます。

1. デスクトップにある「GTEC(.zip)」ファイルを探します。

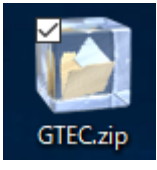

2. 右クリック「解凍」⇒「デスクトップに解凍」の順番に選びます。

| ₩N(O)<br>Windows Defender でスキャンする |                |
|-----------------------------------|----------------|
| 解凍(X)                             | デスクトップに解凍(D)   |
| 圧縮(U)                             | > ここに解凍(H)     |
| プログラムから開く(H)                      | 出力先を指定して解凍(S)  |
| 🙂 SHAREit で別のデバイスに送信する            | テンポラリモードで解凍(T) |
| 共有(H)                             |                |
| 🔍 WinZip(Z)                       | >              |
| 以前のバ−ジョンの復元(V)                    |                |
| 送う(N)                             | >              |
| 切り取り(T)                           |                |
| コピー(C)                            |                |
| ショートカットの作成(S)                     |                |
| 削除(D)                             |                |
| 名前の変更(M)                          |                |
| プロパティ(R)                          |                |

3. 展開が終わるとデスクトップ(GTEC.Zipと同じ場所)に GTEC フォルダが作成されます。 ※展開が終わると GTEC フォルダが自動で開く場合があります。(手順 4 の画面)

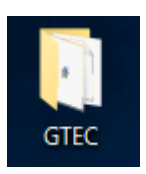

4. GTEC フォルダの中にある「CbtEngine.FrontEnd.Gtec.exe」があるのでダブルクリックすると GTEC 試験アプリが起動します。

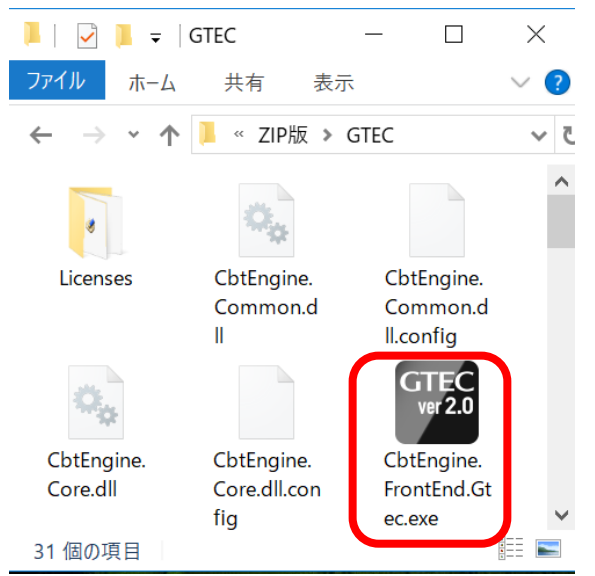

以下、必要があればデスクトップにショートカットアイコンを作成してください。

5. "CbtEngine.FrontEnd.Gtec(.exe)"を右クリックして「ショートカットの作成」を選びます。

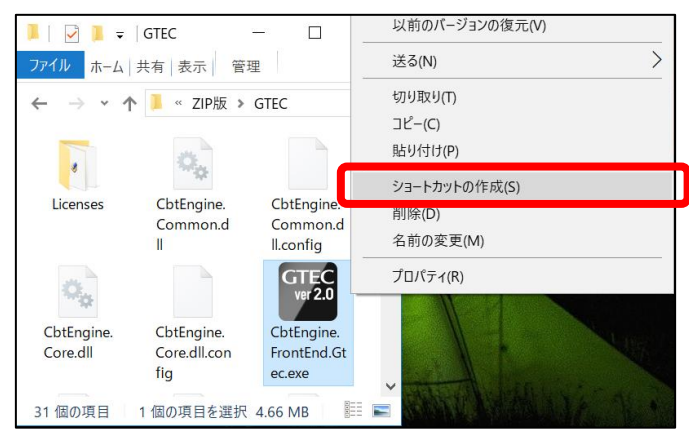

6. 作成されたショートカットをを右クリックして「切り取り」を選びます。

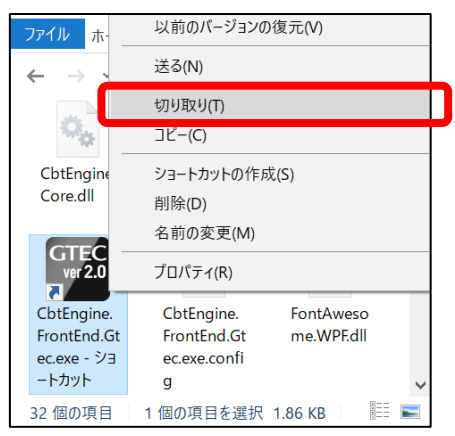

7. デスクトップの何もないところを右クリックして「貼り付け」を選びます。

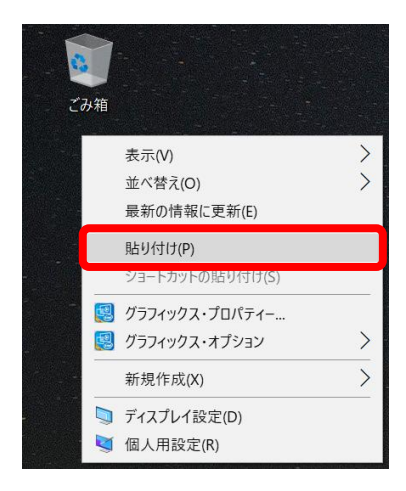

8. デスクトップにショートカットアイコンが作成されます。

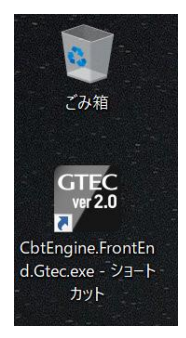

9.ショートカットアイコンを右クリックして「名前の変更」を選びます。

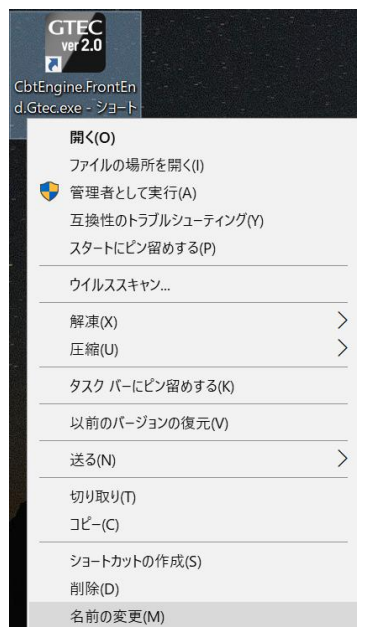

10. 名前を入力できるようになるので「GTEC 試験アプリ」と入力して変更してください。

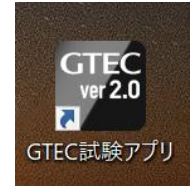

※このショートカットアイコンをダブルクリックすると GTEC 試験アプリが起動します。